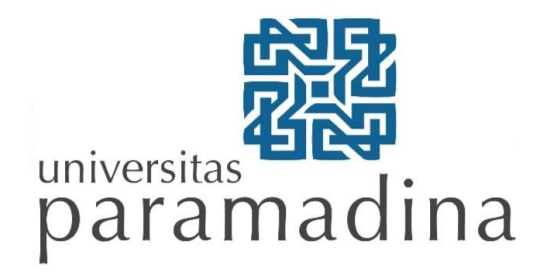

## PANDUAN AKSES LAYANAN E-LIBRARY TAHUN 2021

1. Mengakses tautan <u>http://catalogue.paramadina.ac.id</u>

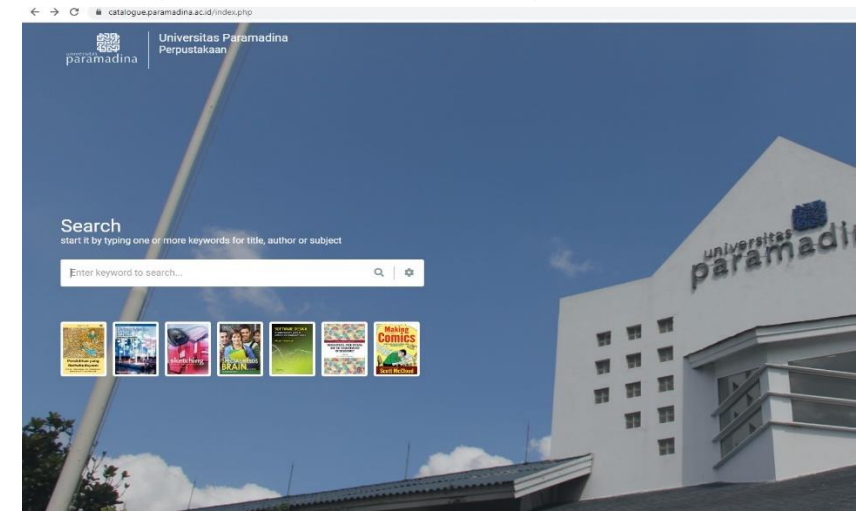

2. Pilih tautan "member login"

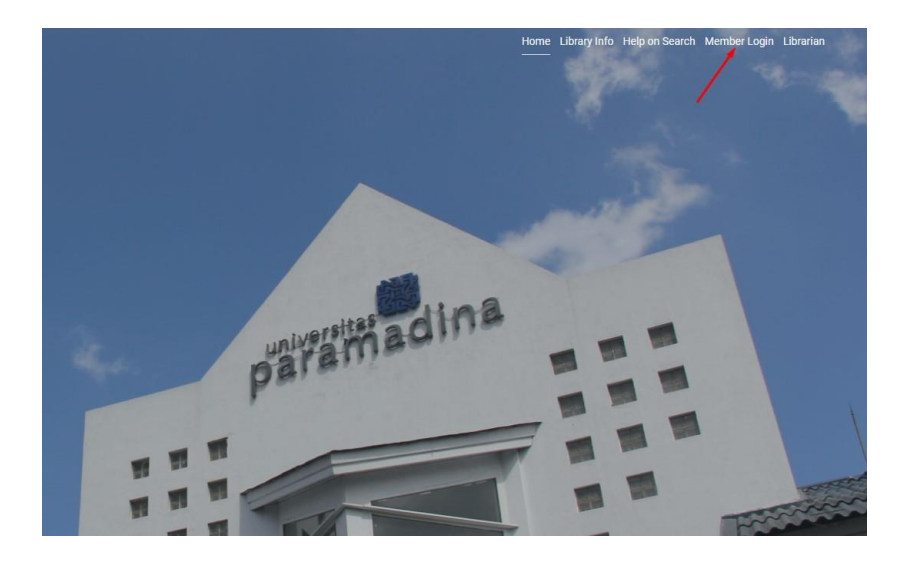

3. Login menggunakan NIM masing-masing, adapun password default adalah 123456

| Enter keyword to search                      | Q   \$                                                 |                                                   |
|----------------------------------------------|--------------------------------------------------------|---------------------------------------------------|
| 1                                            |                                                        |                                                   |
|                                              |                                                        |                                                   |
| Library Member Log                           | lin                                                    |                                                   |
| , ,                                          |                                                        |                                                   |
| Please insert your member ID and passv       | word given by library system administrator. If you are | e library's member and don't have a password yet, |
|                                              |                                                        |                                                   |
| Member ID                                    |                                                        |                                                   |
| 2017050316                                   |                                                        |                                                   |
| Member ID<br>2017050316                      |                                                        |                                                   |
| Member ID<br>2017050316<br>Password          |                                                        |                                                   |
| Member ID<br>2017050316<br>Password          |                                                        |                                                   |
| Member ID<br>2017050316<br>Pessword<br>Login |                                                        |                                                   |

4. Dashboard halaman keanggotaan akan muncul, berisi history peminjaman serta status keanggotaan.

|                     |                                                                                                    |             |                   | -           |  |
|---------------------|----------------------------------------------------------------------------------------------------|-------------|-------------------|-------------|--|
|                     |                                                                                                    |             |                   |             |  |
| Member Detail       |                                                                                                    |             |                   |             |  |
| Member Name         | - The second second sec | Member ID   | 2017050316        |             |  |
| Member Email        | and the second second sec                                                                                                    | Member Type | Staf Perpustakaan |             |  |
| Register Date       | 2019-04-09                                                                                                    | Expiry Date | 2023-04-08        |             |  |
| Institution         |                                                                                                    |             |                   |             |  |
| our Current Loa     | an                                                                                                    |             |                   |             |  |
| 0 item(s) currently | on Ican   Download All Current Loan                                                                                                    |             |                   |             |  |
|                     |                                                                                                    | No Data     |                   |             |  |
| our Loan Histor     | ry                                                                                                    |             |                   |             |  |
| 19 item(s) loan his | tory Download All Loan History                                                                                                    |             |                   |             |  |
| Item Code           | Title                                                                                                    |             | Loan Date         | Return Date |  |
| 1999-0109           | Harimau! Harimau!                                                                                                    | 2019-04-09  | 2019-04-30        |             |  |
| 2016-0551           | Membangun Kemandirian Industri Pertahanan Indonesia                                                                                                    | 2018-04-03  | 2018-05-08        |             |  |
| 2016-0216           | Membangun Kemandirian Industri Pertahanan Indonesia 2018-03-09 201                                                                                                    |             |                   |             |  |
| 2013-0536           | Pengantar Hukum Indonesia: Buku Panduan Mahasiswa 2018-07-08 2018-02-08                                                                                                    |             |                   |             |  |
| 2013-0153           | Pengantar Tata Hukum Indonesia 2018-01-08 2018-02-08                                                                                                    |             |                   |             |  |

5. Untuk melakukan pencarian arahkan kursor ke menu advanced search, lalu pilih menu GMD, serta pilih kategori e-book sesuai bidang yang diinginkan.

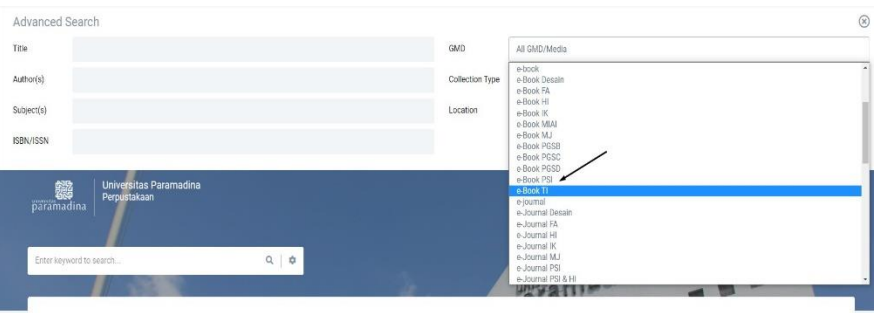

6. Setelah memilih kategori yang diinginkan, maka hasil pencarian akan memunculkan tampilan daftar koleksi. Pilih salah satu koleksi yang diinginkan.

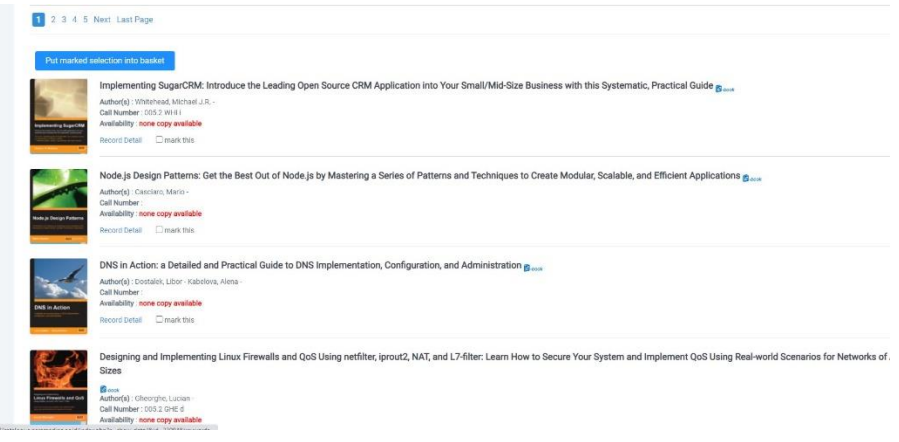

7. Setelah tampilan koleksi muncul, arahkan kursor pada kolom file attachment untuk mengunduh atau membuka file.

|                                                                                                    |                             | IN A A A A A A A A A A A A A A A A A A A                                                                                                    |  |  |
|----------------------------------------------------------------------------------------------------|-----------------------------|----------------------------------------------------------------------------------------------------|--|--|
| Detail Rec                                                                                                    | cord                        |                                                                                                    |  |  |
| 6                                                                                                    | Implementing Sug            | Implementing SugarCRM: Introduce the Leading Open Source CRM Application into Your Small/Mid-Size Business with this Systematic, Pr              |  |  |
|                                                                                                    | Statement of Responsibility |                                                                                                    |  |  |
| Implementing Sug                                                                                                | Author(s)                   | Whitelesd, Michael J.R Personal Name                                                                                                    |  |  |
| and a local second second second second second second second second second second second second second second s | Edition                     |                                                                                                    |  |  |
| XML                                                                                                    | Call Number                 | 005.2 WHI I                                                                                                    |  |  |
|                                                                                                    | ISBN/ISSN                   | 1-904811-68-X                                                                                                    |  |  |
|                                                                                                    | Subject(s)                  | Computer Programming<br>open source                                                                                                    |  |  |
|                                                                                                    | Classification              | 005.2                                                                                                    |  |  |
|                                                                                                    | Series Title                |                                                                                                    |  |  |
|                                                                                                    | GMD                         | e Book TI                                                                                                    |  |  |
|                                                                                                    | Language                    | Ingpris                                                                                                    |  |  |
|                                                                                                    | Publisher                   | Packt Publishing                                                                                                    |  |  |
|                                                                                                    | Publishing Year             | 2005                                                                                                    |  |  |
|                                                                                                    | Publishing Place            | Birningham                                                                                                    |  |  |
|                                                                                                    | Collation                   | vii + 313 tilm                                                                                                    |  |  |
|                                                                                                    | Specific Detail Info        |                                                                                                    |  |  |
|                                                                                                    | File Attachment             | Implementing SugerCRM: Introduce the Leading Open Source CRM Application into Your Small/Mid-Size Business with this Systematic, Practical Guide |  |  |
|                                                                                                    | Availability                | There is no item/copy for this title yet                                                                                                    |  |  |